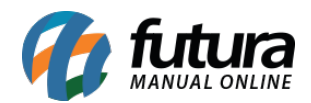

Sistema: Futura Cash

Caminho: <u>Cadastros>Vendas>Tipo de Pagamento</u>

Referência: FCSH08

Versão: 2015.5.4

**Como funciona**: Por padrão o sistema já contém tipos de pagamentos cadastrados para serem utilizados na hora de finalizar uma venda através do *Sistema PDV e Cash* ou então no momento de se baixar uma conta a receber ou a pagar no *Sistema Futura Server*.

Para cadastrar um novo tipo de pagamento acesse o caminho acima, clique em F2 *Novo* e o sistema abrirá a tela abaixo:

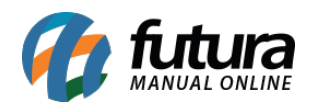

| Cadastro Relatórios Configurações                     | Cadastro de Tipo de Pagamento | Fechar Tela |
|-------------------------------------------------------|-------------------------------|-------------|
| F2 Novo F3 Editar Excluir F10 Gravar Cancelar         | <u> </u>                      |             |
| Consulta Principal                                    |                               |             |
| Geral                                                 |                               |             |
| Cod. Interno                                          |                               |             |
| 1                                                     |                               |             |
| Tipo Pagamento                                        |                               |             |
| Dinheiro 🗸                                            |                               |             |
| Descricao                                             |                               |             |
| DINHEIRO                                              |                               |             |
| Desconto Percentual : Desconto Valor :<br>0,00% 0,00  |                               |             |
| Acressimo Percentual : Acressimo Valor :   0,00% 0,00 |                               |             |
| Utiliza Desconto por Faixa de Valores: NAO            |                               |             |
|                                                       |                               |             |
| Valor acima de: Desconto %                            |                               |             |
|                                                       |                               |             |
|                                                       |                               |             |
|                                                       |                               |             |
|                                                       |                               |             |
|                                                       |                               |             |
|                                                       |                               |             |
|                                                       |                               |             |
|                                                       |                               |             |
|                                                       |                               |             |
|                                                       |                               |             |
|                                                       |                               |             |
|                                                       |                               |             |
|                                                       |                               |             |
|                                                       |                               |             |
|                                                       |                               |             |
|                                                       |                               |             |
|                                                       |                               |             |
|                                                       |                               |             |
|                                                       |                               |             |
|                                                       |                               |             |
| CATVA FECUADO - Disite um Dredute nom Abrie en 52     |                               |             |
| CAIXA FECHADO - Digite um Produto para Abrir ou F2    |                               |             |

Em seguida preencha os seguintes campos:

*Tipo de Pagamento*: Selecione entre as opções disponíveis o tipo de pagamento a ser cadastrado, como por exemplo: Cartão de Crédito.

**Descrição:** Insira uma descrição para o tipo de pagamento que será cadastrado e marque em seguida a opção: "**Utiliza na Venda**" (PDV e Cash), caso este tipo de pagamento seja utilizado na hora de finalizar uma venda.

Caso seja necessário vincular descontos ou acréscimos para o determinado tipo de pagamento, os campos **Desconto Percentual**, **Desconto Valor**, **Acréscimo Percentual** e

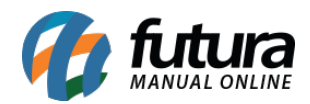

Acréscimo Valor podem ser utilizados.

Após isso clique em *F10 Gravar* para validar as alterações.